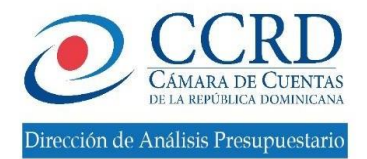

# Manual del Usuario de los Gobiernos Locales

División de Gobiernos Locales

División de Gobiernos Locales

#### 1. REGISTRO USUARIOS PLATAFORMA GOBIERNOS LOCALES

Para dar inicio al registro de los usuarios de los gobiernos locales se debe de seguir los pasos a continuación:

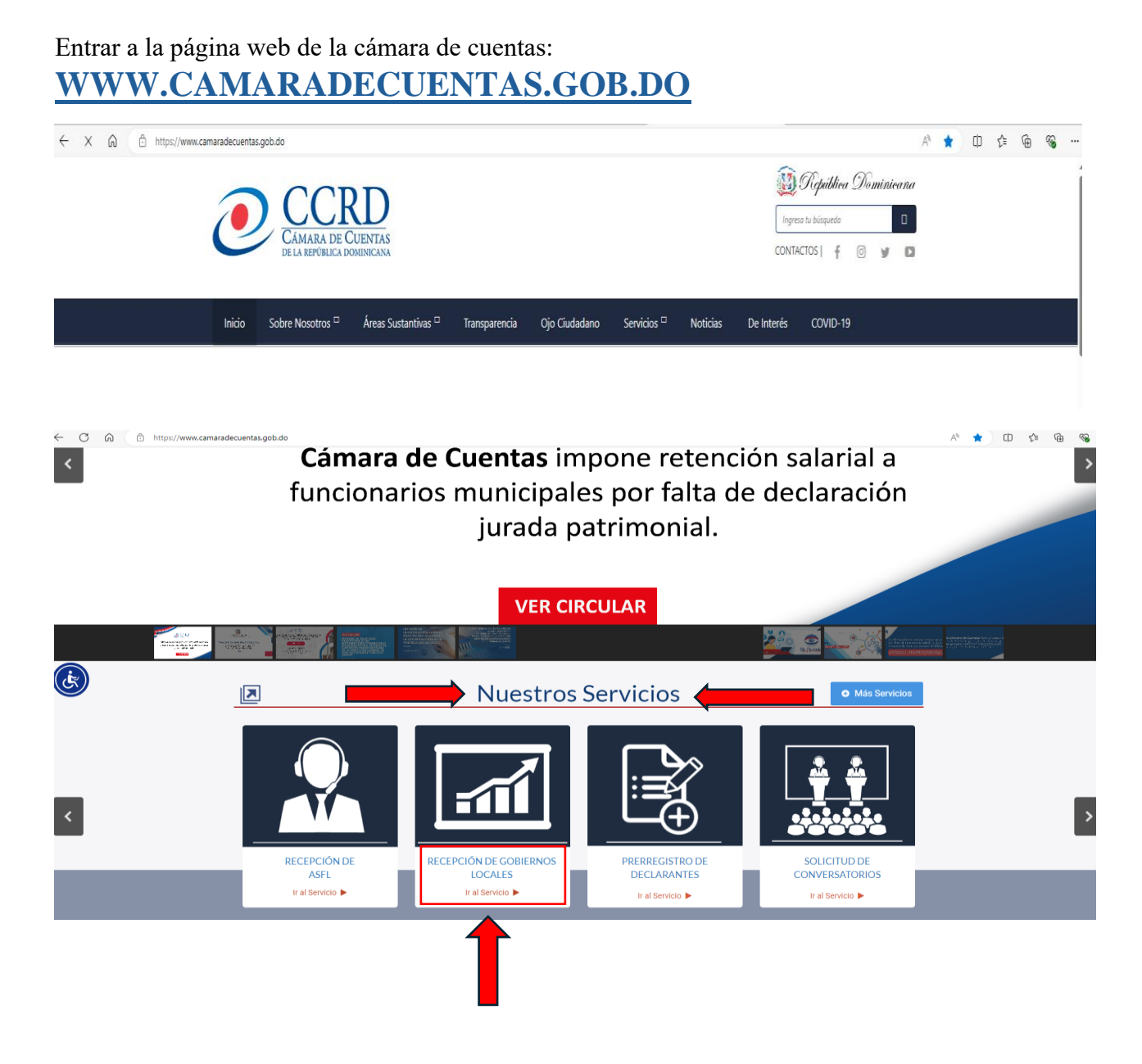

|              | 🔵 CODD 🗓 Republic                                                                                                    | ea Dominicana            |  |  |
|--------------|----------------------------------------------------------------------------------------------------|--------------------------|--|--|
|              |                                                                                                    | 2 Q                      |  |  |
|              | DE LA REPÓBLICA DOMINICANA CONTACTOS                                                                                                    | 0 9 0                    |  |  |
|              | Inicio Sobre Nosotros 🔻 Áreas Sustantivas 🔻 Transparencia Ojo Ciudadano Servicios 🄻 Noticias De Interés COVID                                                                                                    | 0-19                     |  |  |
|              | Servicios / Recepción de Gobierros Locates  RECEPCIÓN DE EJECUCIONES PRESUPUESTARIAS - GOBIERNOS LOCALES (GL)                                                                                                    |                          |  |  |
|              | tamaño de la fuente Q, Q,   Imporinir   Email   (Ecol                                                                                                    | be el primer comentario! |  |  |
|              | Valora este artículo 🔹 🔹 👻 🤫 (t Vete)                                                                                                    |                          |  |  |
| (k)          |                                                                                                    |                          |  |  |
|              | DESCRIPCION DEL SERVICIO:<br>La Cámara de Cuentas pone a disposición de Los Gobiernos Locales (GL) la plataforma para rendición de cuentas, que permite la re                                                                           | cepción,                 |  |  |
|              | revisión y análisis de forma digital de las rendiciones e interoperando en línea con el sistema CIFE.                                                                                                    |                          |  |  |
|              | A QUIÉN VA DIRIGIDO:                                                                                                    |                          |  |  |
| _            | UNIDAD DE ATENCIÓN:                                                                                                    |                          |  |  |
|              | Dirección de Análisis Presupuestario – División Gobiernos Locales                                                                                                    |                          |  |  |
|              | CONTACTO:<br>- Avenida 27 de febrero, # 6773, esq. Abreu, edificio Gubernamental Manuel Fernández Mármol. San Carlos, Santo Domingo, RD.                                                                                                |                          |  |  |
|              | - Telefono: 809-682-3290 ext. 3405. 3406. 3407.<br>- Telefono Movil: 829-482-10966<br>- Course obstrations percentaging and an anti-                                                                                                    |                          |  |  |
|              | PROCEDIMIENTO PARA OBTENER EL SERVICIO:                                                                                                    |                          |  |  |
|              | - Decrama comunicación modelo:                                                                                                    | •                        |  |  |
|              | CONTACTO:                                                                                                    |                          |  |  |
|              | <ul> <li>- Avenida 27 de febrero, # 6773. esq. Abreu. edificio Gubernamental Manuel Fernández Mármol. San Carlos. Santo Domingo. RD.</li> <li>- Teléfono: 809-682-3290 ext. 3405, 3406, 3407.</li> </ul>                                |                          |  |  |
|              | - Telefono Movil: 829-421-0966<br>- Correo electrónico: glocales@camaradecuentas.gob.do                                                                                                    |                          |  |  |
|              | PROCEDIMIENTO PARA OBTENER EL SERVICIO:                                                                                                    |                          |  |  |
|              | - Descarga comunicación modelo:                                                                                                    |                          |  |  |
|              | CARIA MODELO GOBIERNOS LOCALES                                                                                                    |                          |  |  |
|              | - Presentacion MGL:                                                                                                    |                          |  |  |
|              | PRESENTACION DEL SISTEMA AUTOMATIZADO DE LOS GOBIERNOS LOCALES                                                                                                    |                          |  |  |
| (Jen States) | - Manual de Sistema GOBIERNOS LOCALES CCRD:                                                                                                    |                          |  |  |
|              | Manual de Sistema GOBIERNOS LOCALES CCRD                                                                                                    |                          |  |  |
|              | - Ver video instructivo de Registro:                                                                                                    |                          |  |  |
|              | Instructivo de la Cámara de Cuentas para los Copiar vín                                                                                                    |                          |  |  |
|              |                                                                                                    |                          |  |  |
|              |                                                                                                    |                          |  |  |
|              |                                                                                                    |                          |  |  |
|              |                                                                                                    |                          |  |  |
|              | Mirar en 🗩 Youlube                                                                                                    |                          |  |  |
|              | Visitar nuestro espacio para su solicitud https://registrogl.camaradecuentas.gob.do/registro-gobierno-local     Becibicio, un comen institucional informando la creación del usuato (comen electrónico identificado en la comunicación) |                          |  |  |
|              |                                                                                                    |                          |  |  |

Enlace de registro:

## HTTPS://REGISTROGL.CAMARADECUENTAS.GOB.DO/ REGISTRO-GOBIERNO-LOCAL

Al darle clic al enlace de registro le saldrá esta pantalla en donde se visualiza este formulario, el cual debe ser completado en línea. Lo recomendable es que se registren mas de dos personas en la plataforma por ayuntamiento o junta municipal.

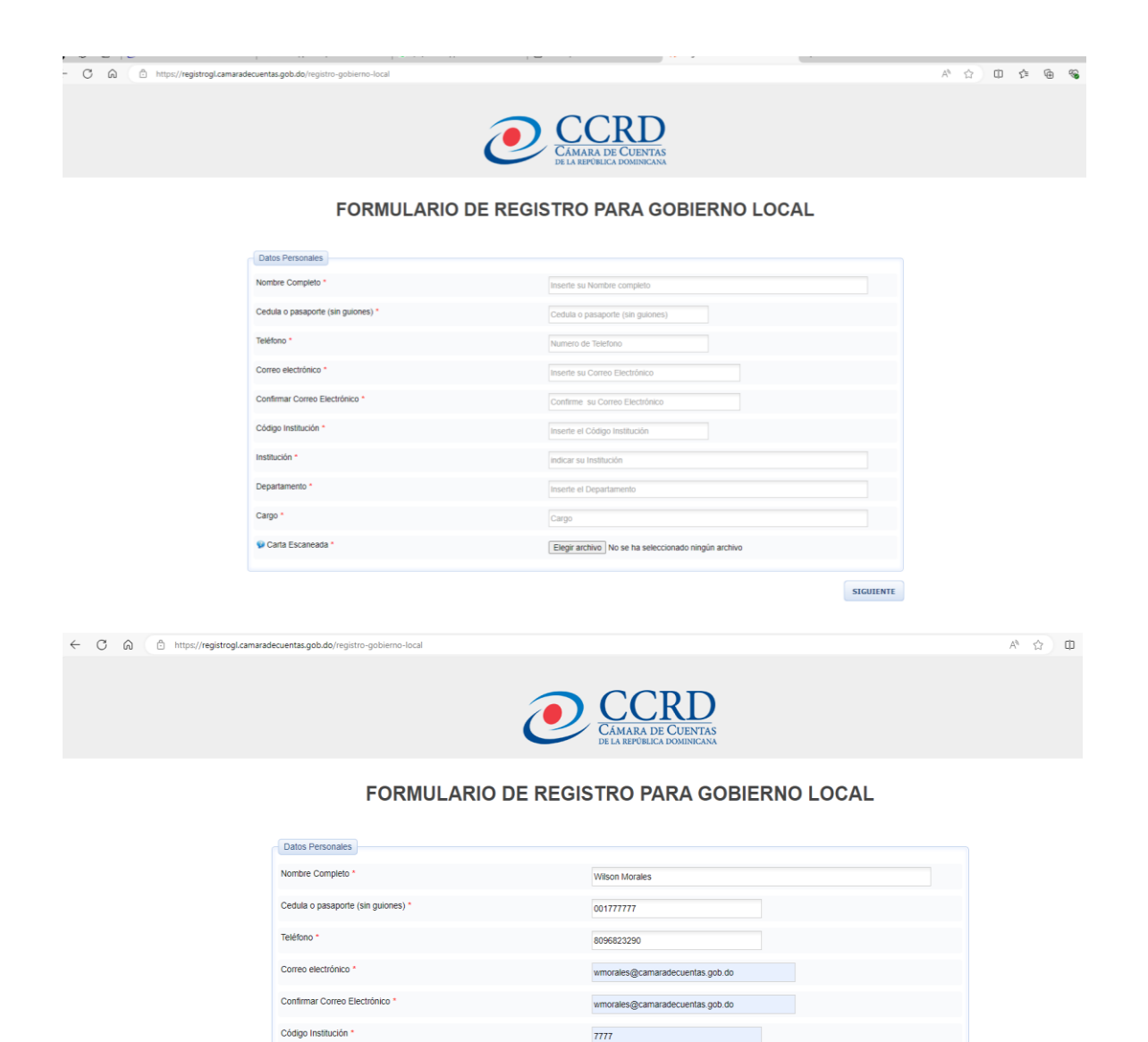

| Luego de terminar de completarlo deberás anexar a través de esta opción (elegir    |
|------------------------------------------------------------------------------------|
| archivo) una carta debidamente firmada y sellada por el Alcalde/sa o Director/a en |
| donde se confirma la autorización de la referida persona. Después le damos a       |
| siguiente.                                                                         |

Camara de Cuentas

Elegir archivo CURSOS PARA 2024.docx

SIGUIENTE

Anàlisis Presupu

Encargado

#### Carta Modelo de los Gobiernos Locales

Departa

Cargo

🖗 Carta Esca

Puedes obtener la carta modelo en la página web de la cámara de cuentas en el mismo apartado donde está el enlace de registro.

#### CONTACTO:

A

Presentacion MGL:

- Avenida 27 de febrero. # 6773. esq. Abreu. edificio Gubernamental Manuel Fernández Mármol. San Carlos. Santo Domingo. RD. - Teléfono: 809-682-3290 ext. 3405, 3406, 3407. - Telefono Movit: 823-421-0966 - Corres electrónico inclassi@Camaradecuentas.gob.do

#### PROCEDIMIENTO PARA OBTENER EL SERVICIO:

DELO GOBIERNOS LOCALES

al de Sistema GOBIERNOS LOCALES CCRD

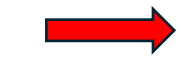

PRESENTACION DEL SISTEMA AUTOMATIZADO DE LOS GOBIERNOS LOCALES

## Manual de Sistema

- Manual de Sistema GOBIERNOS LOCALES CCRD:

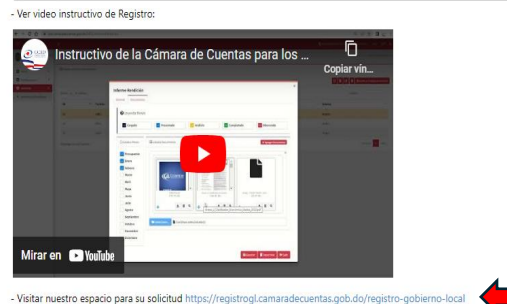

- Visita nuesto statema integrato per as somiculo integral registro de la construcción de la construcción integral integral construcción integral integral construcción integral integral construcción integral construcción integral construcció

#### MODELO CARTA DE VINCULACIÓN, PERSONAS AUTORIZADAS A USAR EL SISTEMA

#### MEMBRETE DE LA ENTIDAD MUNICIPAL

Santo Domingo, D. N 15 de noviembre del 2022

Lic. Janel Andrés Ramírez Sánchez Presidente de la Cámara de Cuentas de la Rep. Santo Domingo, D. N.

Distinguido Presidente de la CCRD:

Plácenos saludarle y a la vez remitirle el/los nombre/s, de las personas autorizadas por esta entidad municipal, para accesar al nuevo sistema automatizado de Rendición de Cuentas de la CCRD, a los fines de enviar de manera digital el presupuesto y las ejecuciones presupuestarias mensuales, las cuales han completado correctamente el formulario correspondiente, suministrado a través del url: <u>https://registrogl.camaradecuentas.gob.do</u>, estos servidores son los siguientes:

| Nombre y Apellido | Cédula | XXXXXXXXXXX | Cargo |
|-------------------|--------|-------------|-------|
| Nombre y Apellido | Cédula | XXXXXXXXXXX | Cargo |
| Nombre y Apellido | Cédula | ******      | Cargo |

Sin otro particular por el momento,

#### Atentamente,

Nombre del Alcalde/sa o Director/a

RECORDAR FIRMAR Y PONER EL SELLO DE LA INSTITUCIÓN

| $\rightarrow$ C | https://registroasfl.camaradecuentas.gob.do/registro-g          | obierno-local                                                                | A* 16 12 @      | a No sincronizando |   |
|-----------------|-----------------------------------------------------------------|------------------------------------------------------------------------------|-----------------|--------------------|---|
|                 |                                                                 | CAMARA DE CUENTAS<br>DE LA REPÚBLICA DOMINICANA                              |                 |                    |   |
|                 | Por favor Verificar que los campos completados contengan las in | ormaciones correctamente, Luego de verificadas Proceder con él envió del For | mulario         |                    | I |
|                 | Nombre Completo                                                 | Pedro montilla                                                               |                 |                    | ł |
|                 | Cedula o pasaporte (sin guiones)                                | 21313661644                                                                  |                 |                    | ł |
|                 | Teléfono                                                        | 8499652542                                                                   |                 |                    |   |
|                 | Correo electrónico                                              | Kyc28@hotmail.com                                                            |                 |                    |   |
|                 | Código Institución                                              | 4665                                                                         |                 |                    |   |
|                 | Institución                                                     | Ayuntamiento                                                                 |                 |                    |   |
|                 | Departamento                                                    | Financiero                                                                   |                 |                    |   |
|                 | Cargo                                                           | Contador                                                                     |                 |                    |   |
|                 | Carta Escaneada                                                 | C:\fakepath\Tutorial de Formato 606.pdf                                      |                 |                    |   |
|                 | ATRAS                                                           |                                                                              | ENVIAR CANCELAR |                    |   |
|                 |                                                                 |                                                                              |                 |                    | ł |
|                 |                                                                 |                                                                              |                 | ^                  | 1 |

Por último, se visualizará luego de darle a siguiente los datos que usted coloco como ultima verificación de si los datos colocados anteriormente están correctos. Después de revisar todo le das a enviar y los encargados de este proceso en la Cámara de Cuentas se encargarán de confirmar y validar esta información para darte accesos al sistema y que puedas rendir cuentas.

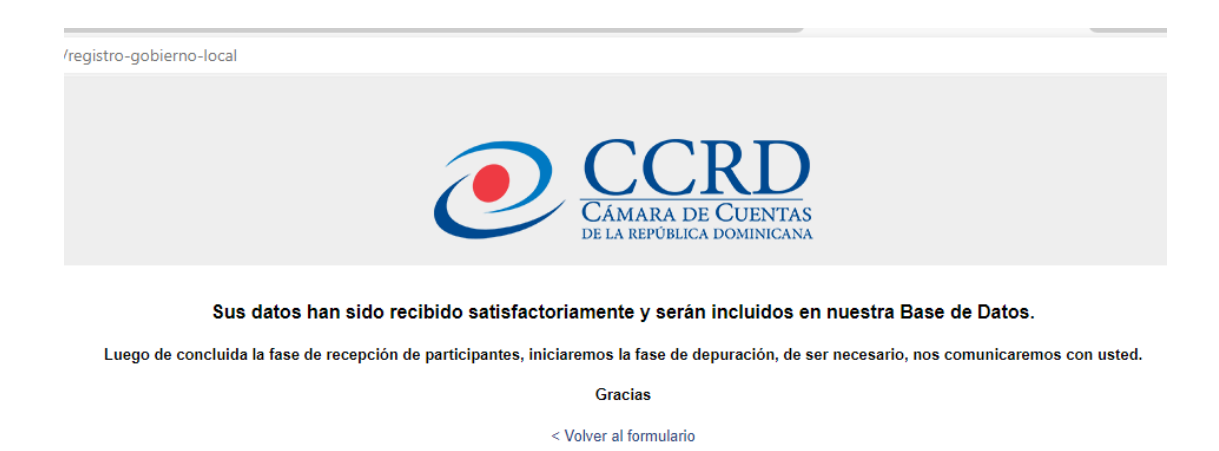

Una vez su información sea validada por los Analistas de la CCRD, se procederá a generar un correo automático con los datos de usuario. **Nota:** El link de acceso para crear su contraseña de preferencia tiene un tiempo hábil de 3 días (incluyendo sábado y domingo).

De: Sistema de Seguridad <<u>segsis@camaradecuentas.gob.do</u>> Enviado el: lunes, 23 de enero de 2023 10:46 a. m. Para: Wilson Jesus Alt. Morales Morales <<u>wmorales@camaradecuentas.gob.do</u>> Asunto: Desbloqueo y/o Cambio de Contraseña "CCRD"

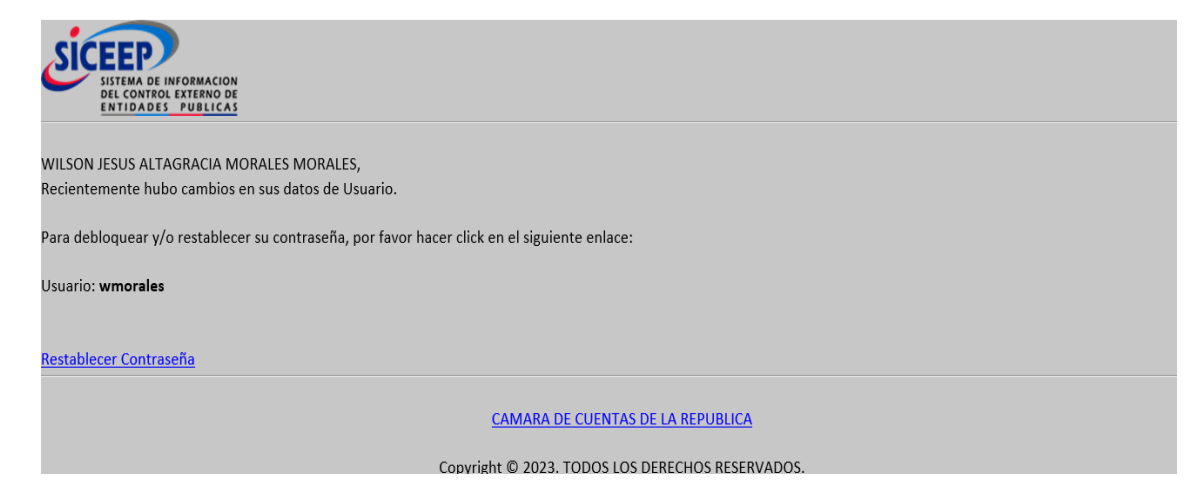

#### Desvinculación de usuario en MGL

**<u>Nota:</u>** En caso de que el usuario sea desvinculado o trasladado de puesto en el Gobierno Local, **<u>deberá ser informado</u>** a la CCRD para que este sea inhabilitado.

#### **MODELO CARTA PARA DESVINCULAR**

MEMBRETE DE LA ENTIDAD MUNICIPAL

Santo Domingo, D. N 7 de mayo, 2024

Lic. Janel Andrés Ramírez Sánchez Presidente de la Cámara de Cuentas de la Rep. Santo Domingo, D. N.

Distinguido Presidente de la CCRD:

Plácenos saludarle y a la vez remitirle/s el/los nombre/s, de las personas a desvincular del sistema MGL con el objetivo de que la/s misma/s no puedan acceder a nombre de esta entidad al mismo, estas son las siguientes:

| Nombre y Apellido | Cédula | XXXXXXXXXXXXXX                         | Cargo |
|-------------------|--------|----------------------------------------|-------|
| Nombre y Apellido | Cédula | XXXXXXXXXXX                            | Cargo |
| Nombre y Apellido | Cédula | XXXXXXXXXXXXXXXXXXXXXXXXXXXXXXXXXXXXXX | Cargo |

Sin otro particular por el momento,

Atentamente,

Nombre del Alcalde/sa o Director/a

RECORDAR FIRMAR Y PONER EL SELLO DE LA INSTITUCIÓN

#### 2. ACCESO A LA PLATAFORMA DE LOS GOBIERNOS LOCALES

El enlace de acceso a la plataforma de los gobiernos locales es el siguiente: HTTPS://MGL.CAMARADECUENTAS.GOB.DO

Al igual que el link de registro, el URL de acceso a la plataforma se puede encontrar en la página web de la cámara de cuentas.

Luego de acceder al aplicativo a través del URL se procederá al inicio de sección.

**Nota:** ingresar los caracteres según lo presenta la imagen, respetando mayúsculas y minúsculas.

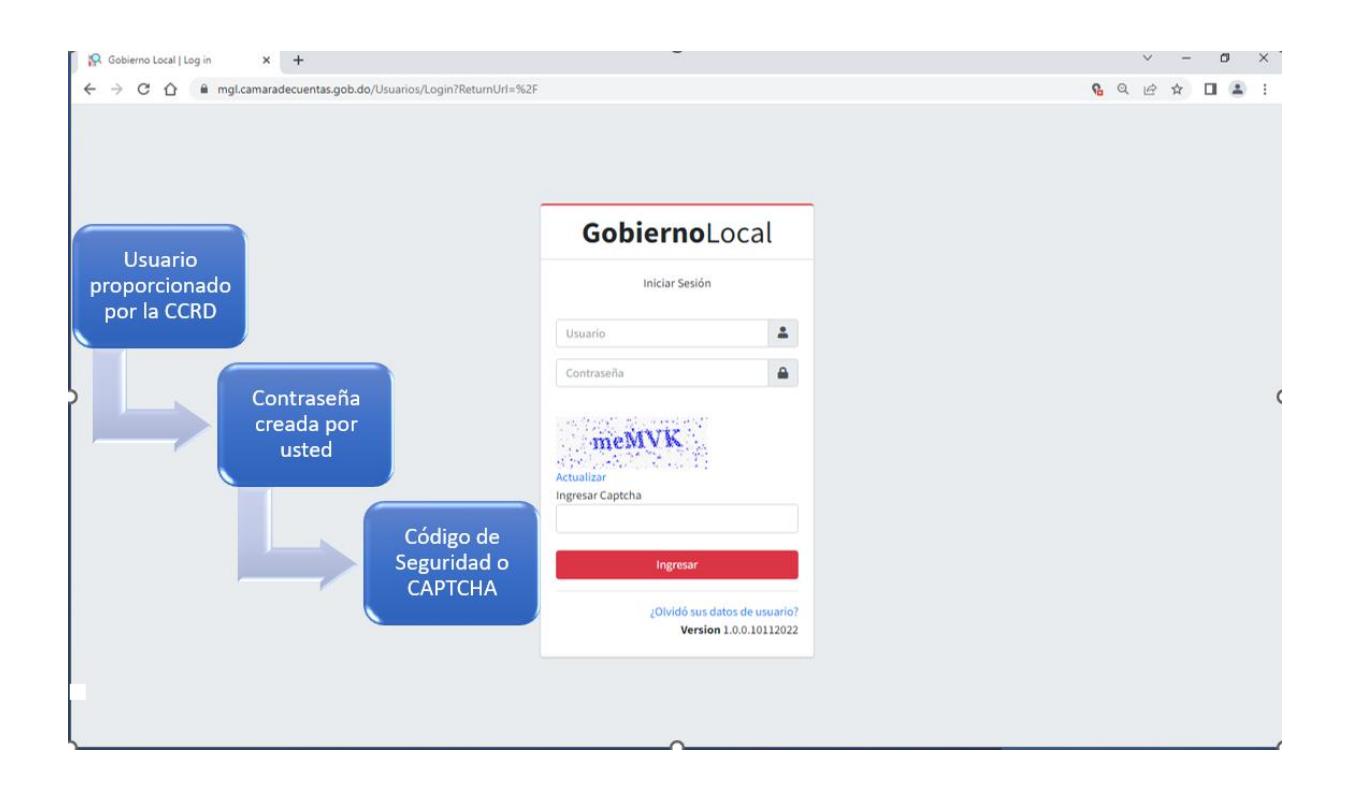

**Nota:** En caso de ser Asesor de varios gobiernos locales le saldrá esta pantalla donde elegirá el gobierno local para realizar sus respectivas cargas luego de iniciar sección.

| Control de Acceso Seleccione Gobierno Local a Trabajar Seleccione *       | Control de Acceso Seleccione Gobierno Local a Trabajar Seleccione   INGRESAR |
|---------------------------------------------------------------------------|------------------------------------------------------------------------------|
| Control de Acceso<br>Seleccione Gobierno Local a Trabajar<br>Seleccione * | Control de Acceso Seleccione Gobierno Local a Trabajar Seleccione  INGRESAR  |
| Seleccione Gobierno Local a Trabajar Seleccione *                         | Seleccione Gobierno Local a Trabajar Seleccione * INGRESAR                   |
| Seleccione 🔹                                                              | Seleccione •                                                                 |
|                                                                           | INGRESAR                                                                     |

En caso de olvidar su contraseña deberá darle clic en la parte derecha abajo donde dice ¿Olvidó sus datos de usuario?

## ¿Olvidó sus datos de usuario? Version 1.0.0.22062022

Luego de darle clic le aparecerá una pantalla donde deberá colocar el mismo correo electrónico que coloco cuando se registró.

**Nota Aclarativa**: El link de recuperación de contraseña luego de ser enviada por la CCRD, solo estará habilitada por 3 días hábiles. (Incluyen sábados y domingos).

Ingresamos al sistema MGL con la nueva contraseña

| Iniciar Sesión 00108167844  Contractionalizar ngresar Captcha | Iniciar Sesión                      | Iniciar Sesión O0108167844  Control Control Co | Gobierno                      | <b>10</b> Loca | Local | ocal |
|---------------------------------------------------------------|-------------------------------------|----------------------------------------------------------------------------------------------------|-------------------------------|----------------|-------|------|
| 00108167844                                                   | 20108167844                         | 00108167844                                                                                                    | Iniciar Sesi                  | Sesión         | ón    |      |
| Actualizar<br>ngresar Captcha                                 | tualizar<br>gresar Captcha<br>nLWFF | tualizar<br>gresar Captcha<br>nLWFF                                                                                                    | 00108167844                   |                |       | 4    |
| SLWFF<br>Actualizar<br>ngresar Captcha                        | tualizar<br>gresar Captcha<br>nLWFF | stualizar<br>gresar Captcha<br>nLWFF<br>Ingresar                                                                                                    | ••••••                        |                |       | 1    |
|                                                               | nLWFF                               | nLWFF<br>Ingresar                                                                                                    | ictualizar<br>ngresar Captcha |                |       |      |

#### **3. CONOCIENDO LA PLATAFORMA**

#### Pantalla de inicio

| GL Gobierno Local                                                      | =                                                                                  | 🗒 AYUNTAMIENTO DE ALTAMIRA 🛛 🖓 🕹               | 2 X        |
|------------------------------------------------------------------------|------------------------------------------------------------------------------------|------------------------------------------------|------------|
| JEISIS SUGEL SANTANA CASTRO                                            | Inicio                                                                             | Inicic                                         | / Inicio   |
| + Inicio 🗸                                                             | ▼ Filtros                                                                          |                                                |            |
| ▶ Inicio                                                               | Entidad                                                                            | Año Fiscal Mes                                 |            |
| Notificaciones <                                                       | AYUNTAMIENTO DE ALTAMIRA                                                           | ▼ Ingresar Año Seleccione                      | *          |
| Informes <                                                             | L                                                                                  |                                                |            |
| <ul> <li>Mantenimientos</li> </ul>                                     | Pendiente Presentada Análisis                                                      | Completada Observada                           | a          |
| ■ Clasificador de Ingresos, Gastos y uso del Financiamiento            | 13 0 0                                                                             |                                                |            |
| Clasificador Funcional <                                               |                                                                                    |                                                |            |
|                                                                        | Partida 🛧 Presentada En Análisis Completada Obs                                    | servada Comentario Entidad Comentario Analista |            |
|                                                                        | Presupuesto                                                                        |                                                |            |
|                                                                        | Enero                                                                              |                                                |            |
|                                                                        | Febrero                                                                            |                                                |            |
|                                                                        | Marzo                                                                              |                                                |            |
| SICEEP                                                                 | Abril                                                                              |                                                |            |
| SISTEMA DE INFORMACION<br>DEL CONTROL EXTERNO DE<br>ENTIDADES PUBLICAS | Мауо                                                                               |                                                |            |
| ANÁLISIS PRESURIESTARIO                                                | Copyright © 2022 CAMARA DE CUENTAS DE LA REPUBLICA. Todos los derechos reservados. | Version 1.0.0                                  | 0.22062022 |

Permite ver las informaciones pendientes y presentadas por los Gobiernos Locales, también las analizadas,completada y en observación por la cámara de cuentas. Igualmente, sus respectivos comentarios.

### Significado de los iconos

| Pendiente<br>13 | Presentada<br>0 Análisis<br>0 Completada<br>0 Observada<br>0 |
|-----------------|--------------------------------------------------------------|
| Pendiente<br>13 | Cantidad de meses y presupuesto por entregar                 |
| Presentada<br>0 | Cantidad de meses Presentados                                |
| C Análisis<br>O | Cantidad de meses analizados                                 |
| Completada<br>0 | Cantidad de meses Completados                                |
| Observada<br>0  | Cantidad de meses Observados                                 |

En la parte **Entidad** se desplegará únicamente el nombre de su Gobierno Local. Al igual que una casilla de Año fiscal, donde colocaremos el año a consultar y el mes, este último desplegable para la elección.

| Inicio                   |              |            | Inicio / Inicio |
|--------------------------|--------------|------------|-----------------|
| <b>▼</b> Filtros         |              |            |                 |
| Entidad                  | Año Fiscal   | Mes        |                 |
| AYUNTAMIENTO DE ALTAMIRA | Ingresar Año | Seleccione | •               |

Aquí podemos visualizar el menú desplegable para los meses.

| Mo  | С |
|-----|---|
| MC. | - |

| Seleccione  | • |  |
|-------------|---|--|
|             |   |  |
| Presupuesto | ^ |  |
| Enero       |   |  |
| Febrero     |   |  |
| Marzo       |   |  |
| Abril       |   |  |
|             | + |  |

En el listado de informe se detalla un resumen o histórico de los informes previamente presentados y así usted comprueba las informaciones pendientes y presentadas por usted, también las analizadas, completada y en observación por la cámara de cuentas. Igualmente, sus respectivos comentarios.

| Resumen     | es Constar | ncias      |             |            |           |                    |                     |
|-------------|------------|------------|-------------|------------|-----------|--------------------|---------------------|
| Partida     | ≁↓         | Presentada | En Análisis | Completada | Observada | Comentario Entidad | Comentario Analista |
| Presupuesto |            |            |             | <b>~</b>   |           |                    |                     |
| Enero       |            |            | C2          |            |           |                    |                     |
| Febrero     |            |            | C2          |            |           |                    |                     |
| Marzo       |            | <b>~</b>   |             |            |           |                    |                     |
| Abril       |            |            |             |            |           |                    |                     |
| Мауо        |            |            |             |            |           |                    |                     |
| Junio       |            |            |             |            |           |                    |                     |
| Julio       |            |            |             |            |           |                    |                     |

## 4. ENTREGA DE INFORMES DE RENDICIÓN Y SOPORTES.

A continuación, mostramos como añadir y subir los documentos a presentar e indicar el mes reportado.

| cibidos - keiter5004@gmail.co 🗙                  | S Informes de Rendición - Gobiern X G traductor - Bus | car con Google 🗙 📔 🕂             |                           | ~ – 🗇 ×                        |
|--------------------------------------------------|-------------------------------------------------------|----------------------------------|---------------------------|--------------------------------|
| C C A                                            |                                                       |                                  |                           | ピ☆ □ 🎯 :                       |
|                                                  | =                                                     |                                  | 🗒 AYUNTAMIENTO DE ALTAMIR | a qa <b>n</b> qan ya           |
| JEISIS SUGEL SANTANA CASTRO                      | Informes de Rendición                                 |                                  | Informes ,                | Informes de Rendición          |
| Inicio <                                         | I≡ Listado Informes de Rendición                      |                                  |                           |                                |
| Notificaciones <                                 |                                                       |                                  | 😂 🖹 🖪 A Notific           | ar Entrega de Informes         |
| Informes 👻                                       | Show 10 x entries                                     |                                  | Search: 2022              |                                |
| Informes de Rendición                            |                                                       |                                  |                           |                                |
|                                                  | ID ™ Periodo                                          | tree Comentario                  | T* Estatus                | T¥                             |
|                                                  |                                                       | No data availa le in table       |                           |                                |
|                                                  | Showing 0 to 0 of 0 entries                           |                                  |                           | Previous Next                  |
|                                                  |                                                       |                                  |                           |                                |
|                                                  |                                                       |                                  |                           |                                |
|                                                  |                                                       |                                  |                           |                                |
|                                                  |                                                       |                                  |                           |                                |
| SISTEMA DE INFORMACION<br>DEL CONTROL EXTERNO DE |                                                       |                                  |                           |                                |
|                                                  | Copyright © 2022 CAMARA DE CUENTAS DE LA REPUBLIC     | A. Todos los derechos eservados. |                           | Version 1.0.0.22062022         |
| Scribe aquí para buscar                          | o 🖽 🔁 🔚                                               | 🗊 🚖 🚥 x3 🖬 🕻 🧿                   | 🚺 Humedad \land 🛥         | 空 (小) 16:09 - 12:007/2022 - 見名 |
|                                                  |                                                       |                                  |                           |                                |
|                                                  |                                                       |                                  |                           |                                |
|                                                  |                                                       |                                  |                           |                                |
|                                                  |                                                       |                                  |                           |                                |
| C Ref                                            | frescar                                               |                                  |                           |                                |
|                                                  |                                                       |                                  |                           |                                |
|                                                  |                                                       |                                  |                           |                                |
| - A greg                                         | a un nuevo neríodo ◀                                  |                                  |                           |                                |
| Agrega                                           | a un nuevo período ◄                                  |                                  |                           |                                |
| Agrega                                           | a un nuevo período ◄                                  |                                  |                           |                                |
| Agrega<br>Permite e                              | a un nuevo período ◀<br>ditar el período              |                                  |                           |                                |
| Agrega<br>Permite e                              | a un nuevo período ◀<br>ditar el período              |                                  |                           |                                |

Hacemos clic en **Informes**, luego **Informes de Rendición** el cual arrojara la pantalla mostrada a continuación. Para realizar nuestra carga correspondiente al periodo 2024. Inmediatamente cliqueamos en el botón <u>NUEVO</u>.

| C - C - C - C - Cesticaman                                      | adecuentas.gob.do/MGL/InformesRendicion   | 🖻 🕁 🗖 🎯 🗄                          |  |
|-----------------------------------------------------------------|-------------------------------------------|------------------------------------|--|
| GL Gobierno Local                                               | =                                         | 🖩 AYUN TAMIEN TO DE ALTAMIRA 🛛 🤤 🕺 |  |
| JEISIS SUGEL SANTANA CASTR                                      | <ul> <li>Informes de Rendición</li> </ul> | Informes / Informes de Rendición   |  |
| 🗈 Inicio 🗸                                                      | III Listado Informes de Rendición         | Nuevo                              |  |
| <ul> <li>Notificaciones</li> </ul>                              | -                                         | C C Motificar Entrega de Informes  |  |
| <ul> <li>Informes</li> <li>Informes de Rendición</li> </ul>     | Show 10 v entries                         | Search: 2022                       |  |
| <ul> <li>Verificación de Informes</li> </ul>                    | ID 💠 Periodo 🗠 Comentario                 | ^↓ Estatus ↑↓                      |  |
| <ul> <li>Mantenimientos</li> </ul>                              | No data available in table                |                                    |  |
| Clasificador de Ingresos,<br>Gastos y uso del<br>Financiamiento | Showing 0 to 0 of 0 entries               | Previous Next                      |  |
| Clasificador Funcional <                                        |                                           |                                    |  |
|                                                                 |                                           |                                    |  |
|                                                                 |                                           |                                    |  |
| SISTEMA DE INFORMACION<br>DEL CONTROL EXTERNO DE                |                                           |                                    |  |
| ENTIDADES PUBLICAS                                              |                                           |                                    |  |

Luego procederemos a colocar el **periodo** (año) en curso, un **comentario** acerca del periodo y el Estado **Activo**. Este proceso solo se realizará <u>UNA SOLA VEZ</u> <u>ANUALMENTE.</u>

| General Documentos |   |                                                         |  |
|--------------------|---|---------------------------------------------------------|--|
| Período*           |   | Comentario                                              |  |
| 2024               |   | Informe Presupuestario correspondiente al periodo 2024. |  |
| Estado             |   |                                                         |  |
| Activo             | * |                                                         |  |

Para dar inicio a la carga de documentación, damos clic a **<u>Documentos</u>**, en donde nos refleja una previsualización de los documentos que ya hayan sido cargados a la plataforma, esto si ya han cargado documentos anteriormente en caso contrario de que no hayan cargado documentos en dicho periodo le aparece los meses vacíos.

| GL Gobierno Local                                                                      |                                                    |                                       |                                |                   | 📕 CÁMARA DE CUENTAS DE LA RE | PÚBLICA 😒 🖉 🔀             |
|----------------------------------------------------------------------------------------|----------------------------------------------------|---------------------------------------|--------------------------------|-------------------|------------------------------|---------------------------|
| YOMARLEN MARIE M                                                                       | General Documentos                                 |                                       |                                |                   |                              | × / Informes de Rendición |
| <ul> <li>Notificaciones</li> <li>Informes</li> <li>Informes de Rendie</li> </ul>       | <ul> <li>Leyenda Meses</li> <li>Cargado</li> </ul> | S Presentado                          | 🗸 Análisis                     | Completado        | <b>O</b> bservada            | ar Entrega de Informes    |
| <ul> <li>Verificación de Info</li> <li>Asignaciones</li> <li>Mantenimientos</li> </ul> | Filtro - Tipo Documento<br>Seleccione Tipo Docum   | iento Por el Cual Desea Filtrar Los I | Documentos                     |                   | •                            | Estatus 🔶                 |
| Clasificador de Ingr<br>Gastos y uso del<br>Financiamiento                             | Estatus Meses     Presupuesto                      | I≣ Listado Documentos                 |                                |                   | + Agregar Documentos         | Activo                    |
| Clasificador Funcio                                                                    | Enero<br>Febrero<br>Marzo<br>Abril                 |                                       | Arrastre y suelte              | aquí los archivos |                              | 1 Siguiente               |
| SISTEMA DE INFORM<br>DEL CONTROL EXTER<br>ENTIDADES PUE                                | Copyright © 2024 CAN                               | MARA DE CUENTAS DE LA REPUBLICA.      | Todos los derechos reservados. | Gua               | irdar Desactivar G Salir     | Version 1.6.2.19062023    |

En esta misma pantalla pulsaremos.

+ Agregar Documentos

|                                                                                                    |                                                  | Г                                                                                                    | + Agregar Documentos                                                                |                                                                                                    |
|----------------------------------------------------------------------------------------------------|--------------------------------------------------|----------------------------------------------------------------------------------------------------|-------------------------------------------------------------------------------------|----------------------------------------------------------------------------------------------------|
| GL Gobierno Local                                                                                                    | =                                                |                                                                                                    |                                                                                     | 🖩 AYUNTAMIENTO DEL DISTRITO NACIONAL 🛛 😒 🖓 🕺 💥                                                                                                    |
| KETERARRANO DE LA ROSA RO     Inicio     Inicio     Kotificaciones     Informes     Informes     Informes de Rendición | Informes<br>IIIListado In<br>Show 10<br>10<br>12 | Informe Rendición<br>General Documentos<br>Ceyenda Mesee<br>Cargado<br>Fitro - Tipo Documento<br>Seleccione Tipo Docum | s<br>ento Por el Cual Desea Filtrar Los Documentos                                  | x Informes / Informes de Rendición                                                                                                    |
|                                                                                                    | 13<br>14<br>15<br>Showing 11                     | Cr Estatus Meses Presupuesto Enero Febrero Marzo Abril Mayo Junio Julio                                                | I≣ Listado Documentos<br>▲ Agrgar Documentos<br>Arrastre y suelte aquí los archivos | x Active Active Active Inactive Inactiv |
| ANÁLISIS PRESUPUESTARIO                                                                                                | Copyright © 2023                                 | Agosto Septiembre Octubre                                                                                              | Seleccionar archivos                                                                | • Safe     • Verline 1.5.02002023                                                                                                    |

Seleccionamos <u>**Tipo de Documento**</u> y a su vez, se presentará esta pestaña donde <u>colocaremos un comentario</u> relacionado al tipo de documento elegido. **Ejemplo:** si elegimos Presupuesto Anual (año), un comentario a colocar podría ser (Firmado por los Regidores o Vocales y Autorizado por el Alcalde).

| Informe | Rend | ICION |
|---------|------|-------|

| Info Documento                                             |                                     |
|------------------------------------------------------------|-------------------------------------|
| ipo Documento                                              | Comentario                          |
| Seleccione                                                 | Ingresar Comentario                 |
| Presupuesto Anual (año)<br>Actas de Aprobación del presupu | > Documentos                        |
| sus firmas correspondientes                                | 130 001                             |
| EP-01 Ingresos Mensuales                                   |                                     |
| EP-02 Gastos Mensuales                                     |                                     |
| EP-03 Ingresos Trimestrales y Año                          | •                                   |
| Abril                                                      | Arrastre y suelte aqui los archivos |
| Мауо                                                       |                                     |
| Junio                                                      |                                     |
| Julio                                                      |                                     |
| Agosto                                                     |                                     |
| Septiembre                                                 | Seleccione Seleccionar archivos     |
| Octubre                                                    |                                     |
| Nouiembro                                                  |                                     |

Seleccionaremos el presupuesto o mes que vamos a presentar, marcamos el mismo y cliqueamos en para escoger el archivo.

| umentos                                                                                                    |                                     |
|----------------------------------------------------------------------------------------------------|-------------------------------------|
| Info Documento                                                                                                    |                                     |
| Tipo Documento                                                                                                    | Comentario                          |
| Seleccione                                                                                                    | Ingresar Comentario                 |
| Presupuesto Anual (año)                                                                                                    | A                                   |
| Actas de Aprobación del presupuesto con<br>sus firmas correspondientes<br>EP-01 Ingresos Mensuales<br>EP-02 Gastos Mensuales<br>EP-03 Ingresos Trimestrales y Año | *                                   |
| Abril<br>Mayo<br>Junio                                                                                                    | Arrastre y suelte aqui los archivos |
| Agosto                                                                                                    |                                     |
| Septiembre                                                                                                    | Seleccione Seleccionar archivos     |

×

Dando clic se generará esta ventana para buscar el documento en tu ordenador o pc. Selecciona el documento y clic en el botón abrir.

| Abir X +                                                                                                    | - 0 ×               |
|----------------------------------------------------------------------------------------------------|---------------------|
| ←     →     ★     Image: Sete equipo > Documentos >     ✓     Image: Open content of the set of the se | 3 🖈 🔲 🎯 E           |
| Organizar 🖷 Nueva carpeta 🔠 🐑 🛄 🔞                                                                                                    | 29 A9 X             |
| <ul> <li>■ Este equipo             <ul> <li>■ Descargas</li></ul></li></ul>                                                                                                    | Cormes de Rendición |
| Nombre: Archivos personalizados V<br>Abrir Cancelar                                                                                                    | **                  |
| Castory uso del Abrit Financlamiento Mayo Castory fre grandel Junio                                                                                                    | evious Next         |
| <ul> <li>Julio</li> <li>Julio</li> <li>Agosto</li> <li>Septiembre</li> <li>Octubre</li> <li>Noviembre</li> <li>Seleccione Seleccionar archivos</li> </ul>                                                                                                    |                     |
| ANÁLISIS PRESUPUESTARIO                                                                                                    | 8:46                |

Visualización de como quedaría nuestra primera carga de documentos

| ipo Documento *                                                                                                    | Comentario                                                                        |     |
|----------------------------------------------------------------------------------------------------|-----------------------------------------------------------------------------------|-----|
| Presupuesto Anual (año)                                                                                                    | <ul> <li>Firmado por los Regidores o Vocales y Autorizado por el Alcal</li> </ul> | de. |
| Meses a Reportar                                                                                                    | I≡ Listado Documentos                                                             |     |
| <ul> <li>Presupuesto</li> <li>Enero</li> <li>Febrero</li> <li>Marzo</li> <li>Abril</li> <li>Mayo</li> <li>Junio</li> </ul> | Presupuesto 2024.pdf<br>(45.12 KB)                                                | ×   |

**Este proceso es continuo hasta culminar la carga**. Si existe algún error al adjuntar un documento le damos clic en **Salir.** Una vez validada la carga y que el o los documentos sean los correctos, pulsamos clic en **Adjuntar.** 

| ipo Documento *         | Comentario                                                                           |    |
|-------------------------|--------------------------------------------------------------------------------------|----|
| Presupuesto Anual (año) | <ul> <li>Firmado por los Regidores o Vocales y Autorizado por el Alcalde.</li> </ul> |    |
| Meses a Reportar        | I≡ Listado Documentos                                                                |    |
| Presupuesto             | ×                                                                                    |    |
| Enero                   |                                                                                      |    |
| Febrero                 |                                                                                      |    |
| Marzo                   |                                                                                      |    |
| Abril                   |                                                                                      |    |
| Mayo                    | Presupuesto 2024.pdf                                                                 |    |
|                         | (45.12 KB)                                                                           |    |
| Agosto                  | •                                                                                    |    |
|                         | 🔶 🔗 Adjuntar 🛛 🚱 Sa                                                                  | ir |
|                         |                                                                                      |    |
|                         |                                                                                      |    |

Una vez terminada la carga, revisamos que todo este acorde con lo requerido y damos clic en **Guardar**.

| .: Estatus Meses | 🗮 Listado Documentos                                                                                                    | + Agregar Documentos |
|------------------|----------------------------------------------------------------------------------------------------|----------------------|
| ✓ Presupuesto    |                                                                                                    | ×                    |
| Enero            | 10000000                                                                                                    |                      |
| Febrero          | That is all controls to the procession of the second second secon     |                      |
| Marzo            | $(q_0 k + 1) (q_0 k + 1) (q$       |                      |
| Abril            | C que VII aproximante produces intense Anna Anna Anna y Ina artín de Managor II<br>E que VII a que a como a como<br>Como a como a como a como a como a como a como a como a como a como a como a como a como a como a como a como a como a como a como a como a como a como a como a como a como a como a como a como a como a como a como a como a como a co |                      |
| Мауо             | (gal. 1 katesa (katesa katega katesa (kate)) (katesa (katesa)) (katesa (katega katesa)) (katesa (katega katesa)) (katesa) (katega katesa) (katega katesa) (katesa) (katesa)     |                      |
| Junio            | Actas de Aprobación del presup<br>(1.26 MB)                                                                                                    |                      |
| Julio            |                                                                                                    |                      |
| Agosto           |                                                                                                    |                      |
| Septiembre       |                                                                                                    |                      |
| Octubro          | Seleccione 1 archivo seleccionado(s)                                                                                                    |                      |

Automáticamente aparecerá este mensaje el cual certifica el almacenamiento de los datos y hacemos clic en **OK**.

| GD Gobierno Lo                                       | ocal 📃                          | Avuntamiento de a                              | tamira 🔉 🗘 🕺          |
|------------------------------------------------------|---------------------------------|------------------------------------------------|-----------------------|
| JEISIS SUGELIS                                       | Informe Rendición               |                                                | × Jonnes de Rendición |
| <ul> <li>Inicio</li> <li>Notificaciones</li> </ul>   | Cargado                         | Presentado V Análisis V Completado V Observada |                       |
| E Informes                                           | Estatus Meses                   | E Listado Documentos                           |                       |
| Informes de Re     Verificación de     Mantenimiento | Presupuesto<br>Enero<br>Febrero | ✓ Listo!<br>Registro Almacenado Correctamente  |                       |
| Gastos y uso del<br>Financiamiento                   | Marzo<br>Abril                  | ОК                                             | evious Next           |
| Clasificador Fu                                      | Mayo<br>Junio<br>Julio          | Dec. 532-99 nglamenta landon<br>(391.38 K3)    |                       |
|                                                      | Agosto<br>Septiembre            | Seleccione                                     |                       |
| SICEEP<br>BISTEMA DE IN<br>EN TIDADES                | Octubre                         | 🖬 Guardar 🖉 Sali                               |                       |
| ANÁLISIS PRESUPU                                     |                                 |                                                |                       |

**Nota Aclarativa:** La capacidad actual de carga por documento permitidos en la plataforma MGL de los Gobiernos Locales es de **(10 Mega)** por archivo. En caso de que el documento exceda la misma deberá comprimirse a través de la plataforma de su preferencia.

Le recomendamos a todos los usuarios de los Gobiernos Locales utilizar la página web: <u>https://www.ilovepdf.com/es</u> para comprimir los archivos en PDF y así disminuir el peso del archivo.

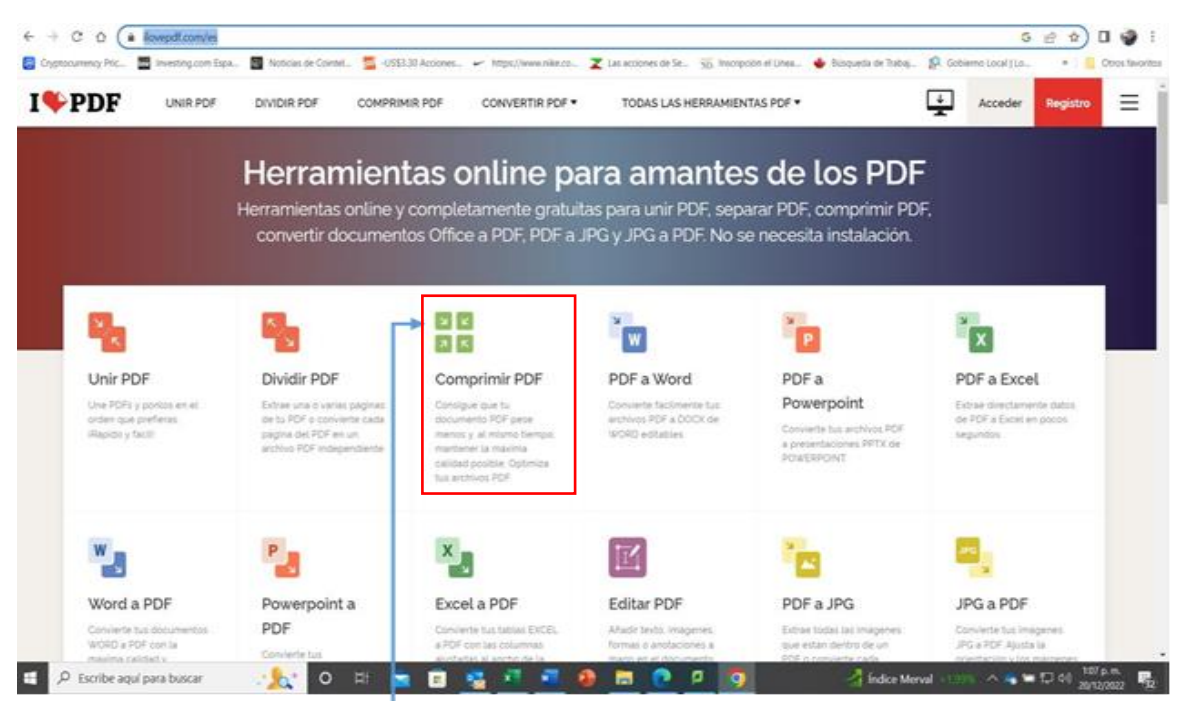

#### 1.Seleccionas comprimir PDF

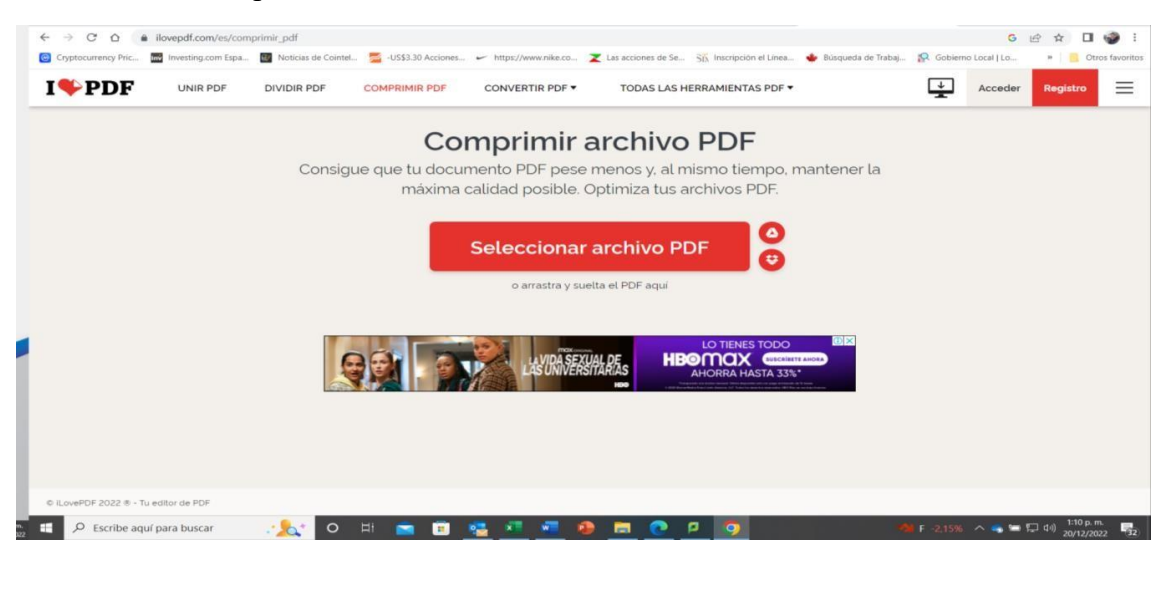

2. Se abrirá esta pantalla donde deberás darle clic a Seleccionar archivo PDF computadora va a buscar y seleccionar el archivo que desea comprimir.

3. Al seleccionar el archivo se le descomprimirá y se descargar en su computadora.

#### 5. ¿COMO EDITAR UN PERIODO? Y ¿COMO ELIMINAR UN DOCUMENTO?

y en su

#### **EDITAR UN PERIODO**

Una vez los periodos estén creados, podrán ser editados seleccionando la línea correspondiente y pulsando el icono de editar o simplemente hacer doble clic sobre la línea seleccionada.

| GL) Gobierno Local                                                                                                    | =                                              |                                      | 👖 AYUNTAMIENTO DE ALTAMIR/                                                                                                    | ଏ ହ <mark>ା</mark> ନ୍ତି ଅ |
|----------------------------------------------------------------------------------------------------|------------------------------------------------|--------------------------------------|----------------------------------------------------------------------------------------------------|---------------------------|
| JEISIS SUGEL SANTANA CASTRO                                                                                                    | Informes de Rendición                          |                                      | Informes /                                                                                                    | Informes de Rendición     |
| • Inicio K                                                                                                    | I≡ Listado Informes de Rendición               |                                      | Fditar                                                                                                    |                           |
| • Notificaciones <                                                                                                    |                                                |                                      | Contraction of the second second seco | ar Entrega de Informes    |
| Informes     Vertex      Vertex     Vertex      Vertex     Vertex     Vertex      Vertex      Ver | Show 10 v entries                              |                                      | Stath:                                                                                                    |                           |
| <ul> <li>Verificación de Informes</li> </ul>                                                                                                    | ID ↑ <sup>↓</sup> Periodo                      | <b>^↓</b> Comentario                 | ↑↓ Estatus                                                                                                    | ∿↓                        |
| <ul> <li>Mantenimientos</li> </ul>                                                                                                    | 2 2021                                         | Prueba,                              | Activo                                                                                                    |                           |
| ■ Clasificador de Ingresos,< Gastos y uso del                                                                                                    | 3 2022                                         |                                      | Activo                                                                                                    |                           |
| Financiamiento                                                                                                    | Showing 1 to 2 of 2 entries                    |                                      | Prev                                                                                                    | ious 1 Next               |
| Clasificador Funcional <                                                                                                    |                                                |                                      |                                                                                                    |                           |
| ANÁLISIS PRESUPUESTARIO                                                                                                    | Copyright © 2022 CAMARA DE CUENTAS DE LA REPUB | LICA. Todos los derechos reservados. |                                                                                                    | Version 1.0.0.22062022    |

#### **ELIMINAR DOCUMENTO**

Si deseamos eliminar un documento procedemos a seleccionar a documentos luego damos clic al mes donde esta los documentos que queremos eliminar, posteriormente seleccionamos el documento y le damos clic al **icono del zafacón** y para que se guarde los cambios que hemos hecho le damos clic a **guardar.** Ahora puedes subir el archivo que deseas presentar.

| GL Gobierno Local                                          | =                                |                                                                                    | 盟 AYUNTAMIENTO DE ALTAMIRA 🛛 🖓 🕺 🔀 |
|------------------------------------------------------------|----------------------------------|------------------------------------------------------------------------------------|------------------------------------|
|                                                            | nforme Rendición                 |                                                                                    | ×<br>formes de Rendición           |
| <ul> <li>Inicio</li> <li>Notificaciones</li> </ul>         | Cargado                          | Presentado Cor                                                                     | npletado 🛛 🗹 Observada             |
| Informes Informes de Re                                    | : Estatus Meses                  | IE Listado Documentos                                                              | + Agregar Documentos               |
| <ul> <li>Verificación de</li> <li>Mantenimiento</li> </ul> | Presupuesto<br>Enero<br>Febrero  |                                                                                    | × ••                               |
| Clasificador de<br>Gastos y uso del<br>Financiamiento      | Marzo<br>Abril                   |                                                                                    | evious Next                        |
| Clasificador Fu                                            | Mayo<br>Junio<br>Julio<br>Azosto | Dec_522.09 reglamento funcion<br>(201.30 (8)                                       |                                    |
| SICEEP                                                     | Septiembre<br>Octubre            | Seleccione                                                                         | Guardar C+ Salir                   |
| ANÁLISIS PRESUPUEST                                        | Copyright © 202                  | 2 CAMARA DE CUENTAS DE LA REPUBLIC <mark>A</mark> . Todos los derechos reservados. | Version 1.0.0.22062022             |
| 🗄 🔎 Escribe aquí pa                                        | ira buscar                       | 0 # 💽 🖬 💼 🕋 🖬 💌 💋                                                                  |                                    |
|                                                            |                                  | <b></b>                                                                            |                                    |

#### 6. NOTIFICAR ENTREGA DE INFORME

Concluida la carga de los archivos en el periodo correspondiente se procederá a notificar la entrega a la Cámara de Cuentas.

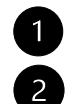

Seleccionando la línea del periodo a notificar.

Dando clic en el botón Notificar Entrega de Informes.

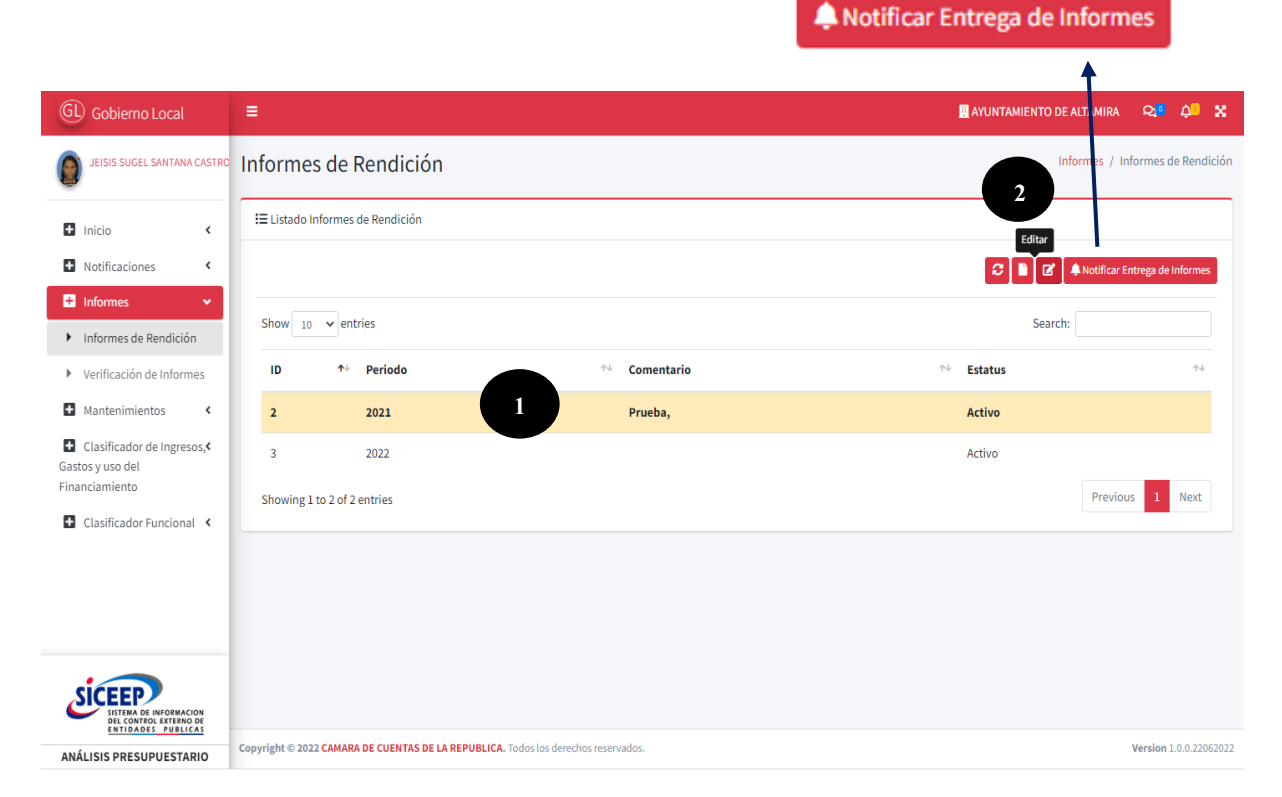

A continuación, la plataforma generara un aviso notificando la entrega de los documentos.

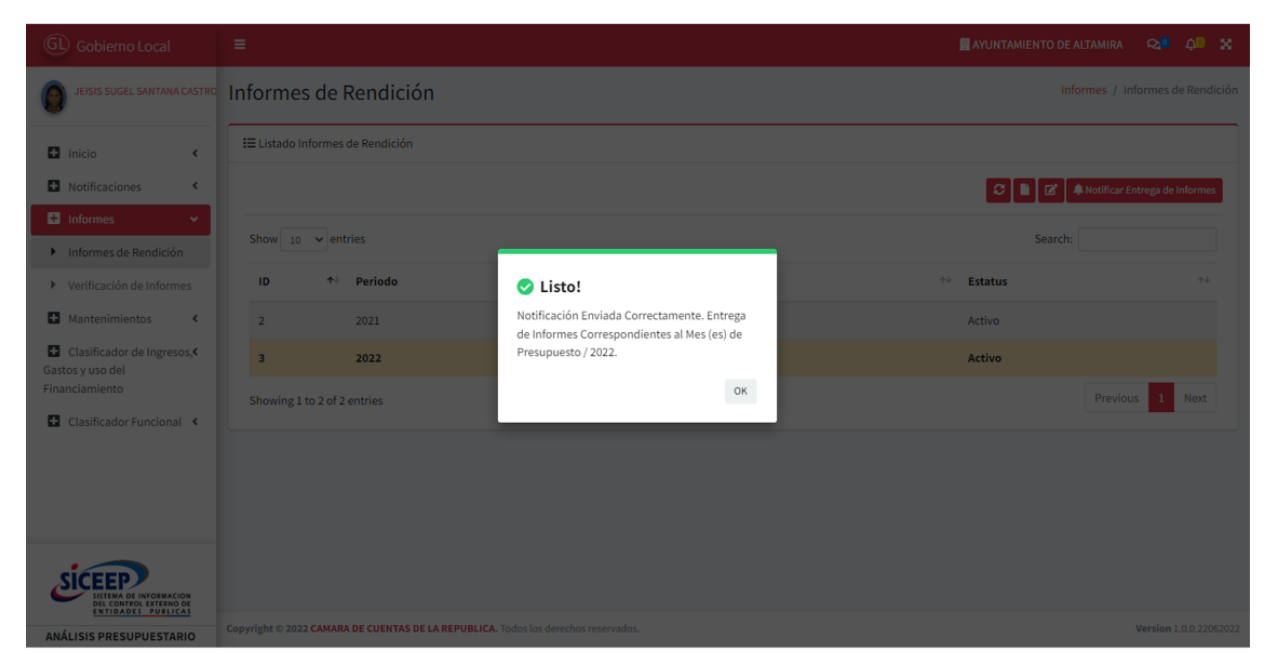

Una vez cargado el archivo y seleccionado los meses a reportar en la pantalla principal, te saldrá el reporte donde podrás corroborar el estatus de los documentos reportados.

| GL Gobierno Local           | <b>F</b>                                       | 🗒 AYUNTA                   | amiento de altamira 🛛 🖓 🛠 |
|-----------------------------|------------------------------------------------|----------------------------|---------------------------|
| JEISIS SUGEL SANTANA CASTRO | Inicio                                         |                            | Inicio / Inicio           |
| 🗄 Inicio 👻                  | <b>▼</b> Filtros                               |                            |                           |
| ▶ Inicio                    | Entidad                                        | Año Fiscal                 | Mes                       |
| Notificaciones <            | AYUNTAMIENTO DE ALTAMIRA                       | * 2021                     | Seleccione •              |
| Informes <                  |                                                |                            |                           |
| Mantenimientos <            | Pendiente Presentada Análisis                  | Completa                   | ida Observada             |
| Clasificador de Ingresos,   |                                                | 0                          | 0                         |
| Financiamiento              | Resumen de Informes por Período                |                            |                           |
| Clasificador Funcional <    |                                                |                            |                           |
|                             | Partida 🛧 Presentada En Análisis Completada Ob | servada Comentario Entidad | Comentario Analista       |
|                             | Presupuesto                                    |                            |                           |
|                             | Enero 🗹                                        |                            |                           |
|                             | Febrero 🔽                                      |                            |                           |
|                             | Marzo                                          |                            |                           |

**NOTA:** Luego de notificar la entrega de informe de uno o varios meses no podrás editar ni borrar ningún documento presentado.

#### 7. NOTIFICACIONES

En la pestaña de notificaciones te permite ver, recibir y responder mensajes de su analista a cargo, es como un buzón de mensajes.

#### Para ver las notificaciones:

- 1. Darle clic a notificaciones
- 2. Seleccionar la pestaña de enviadas -
- 3. Dar clic en el botón de mensajes -

| Notificaciones                           |                                                                                                    | Notificacio                                                                                                    |                                                                                                    |
|------------------------------------------|----------------------------------------------------------------------------------------------------|----------------------------------------------------------------------------------------------------|----------------------------------------------------------------------------------------------------|
|                                          |                                                                                                    |                                                                                                    | nes / Notifica                                                                                                    |
| I≡ Listado Notificaciones                |                                                                                                    |                                                                                                    |                                                                                                    |
|                                          |                                                                                                    |                                                                                                    | C                                                                                                    |
| Recibidas Enviadas                       | J                                                                                                    |                                                                                                    |                                                                                                    |
| Show 10 × entries                        |                                                                                                    | Search                                                                                                    |                                                                                                    |
| Show 10 Church                           |                                                                                                    | Jearch.                                                                                                    |                                                                                                    |
| ID ↑¥ Hacia ↑↓ N                         | Notificación 차 Fecha                                                                                                    | ↑↓ <b>④</b> ↑↓                                                                                                    | •                                                                                                    |
| 7 CÁMARA DE CUENTAS DE LA E<br>REPÚBLICA | Entrega de Informes Período 2021. 11/07/2022                                                                                                    | 0                                                                                                    | • +                                                                                                    |
| 6 CÁMARA DE CUENTAS DE LA E<br>REPÚBLICA | Entrega de Informes Período 2021. 11/07/2022                                                                                                    | Ø                                                                                                    | •                                                                                                    |
| Showing 1 to 2 of 2 entries              |                                                                                                    | Previous                                                                                                    | 1 Next                                                                                                    |
|                                          |                                                                                                    |                                                                                                    |                                                                                                    |
|                                          | Recibidas       Enviadas         Show       10 • entries         ID       * Hacia       * I         7       CÁMARA DE CUENTAS DE LA       8         6       CÁMARA DE CUENTAS DE LA       8         5       Showing 1 to 2 of 2 entries       8 | Recibidas       Enviadas         Show       10 ♥ entries         ID       ♥ Hacia       ₱♥ Notificación       ♥ Fecha         7       CÁMARA DE CUENTAS DE LA       Entrega de Informes Período 2021.       11/07/2022         6       CÁMARA DE CUENTAS DE LA       Entrega de Informes Período 2021.       11/07/2022         8       EPÚBLICA       Entrega de Informes Período 2021.       11/07/2022         Showing 1 to 2 of 2 entries       Showing 1 to 2 of 2 entries       Statemente | Recibidas       Enviadas         Show       10 • entries         D       • Hacia       • Notificación       • Fecha       • • • • • •         7       CÁMARA DE CUENTAS DE LA       Entrega de informes Período 2021.       11/07/2022       Image: Comparison of the cuentas de informes Período 2021.       11/07/2022       Image: Comparison of the cuentas de informes Período 2021.       11/07/2022       Image: Com |

Al darle clic al botón de mensajes te aparecerá la siguiente pantalla

|          | =                                                         |                                                                                                    | AYUNTAMIENTO DE ALTAMIR |
|----------|-----------------------------------------------------------|----------------------------------------------------------------------------------------------------|-------------------------|
| otificad | ión: Entrega de Inf                                       | formes Período 2021.                                                                                                    | ×                       |
| General  | Documentos                                                |                                                                                                    |                         |
| Mensaje  |                                                           |                                                                                                    |                         |
| Entrega  | de Informes Correspondie                                  | ntes al Mes (es) de Mayo / 2021.                                                                                                    |                         |
| Interacc | ión Entidades<br><sup>13/7/22</sup><br><b>02:18 p. m.</b> | WILSON JESUS ALTAGRACIA MORALES MORALES<br>CÁMARA DE CUENTAS DE LA REPÚBLICA                                                                                       |                         |
|          |                                                           | Respuesta y/o Comentario: Buenas tardes, nos permitimos informarles que no podemos trabajar<br>el mes de Mayo en razón de que no han enviado el mes de Abril 2022. | 🖬 Guardar 🛛 🕶 Salir     |

En el cuadro de dialogo podrás responder los mensajes recibidos y pulsa **guardar** para su envío.

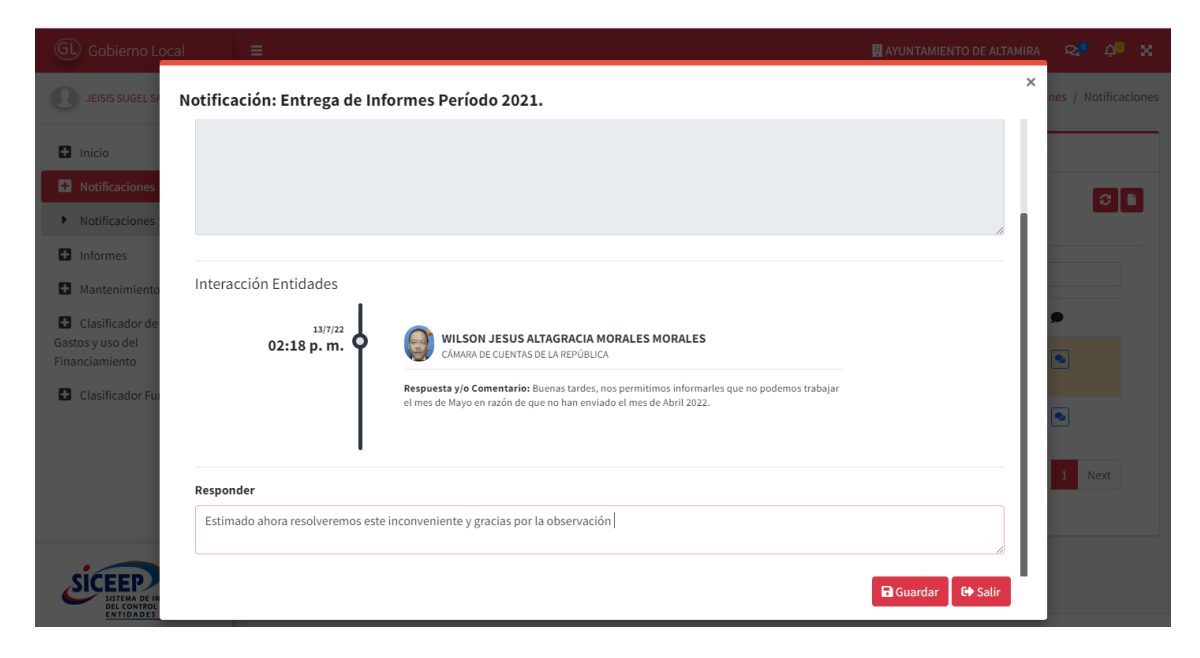

| (ii) Gobierno Lacal =                                                                     | Recommendation and the second |
|-------------------------------------------------------------------------------------------|-------------------------------|
| Notificación: Entrega de Informes Período 2021.                                           | × ses / Notificationes        |
|                                                                                           |                               |
| Responder<br>Estimado ahora resolveremos este inconveniente y gracias por la observación. | 2 Firest                      |

Al guardar se mostrará la pantalla de dialogo

| GL Gobierr                                   | io Local 🛛 🗧                 | 📕 CÁMARA DE CUENTAS DE LA REPÚBLICA                                                                                                    | ୟ  | o Ýo     |   |
|----------------------------------------------|------------------------------|----------------------------------------------------------------------------------------------------|----|----------|---|
| WILSON                                       | Notificación: Entrega de Inf | ormes Período 2021.                                                                                                    | ×  | Notifica |   |
| 🛨 Inicio                                     | Interacción Entidades        |                                                                                                    |    |          |   |
| Notificac     Notificac                      | 02:18 p. m.                  | WILSON JESUS ALTAGRACIA MORALES MORALES<br>CÁMARA DE CUENTAS DE LA REPÚBLICA                                                                                       |    | 0        | ٦ |
| <ul><li>Informes</li><li>Asignaci.</li></ul> |                              | Respuesta y/o Comentario: Buenas tardes, nos permitimos informarles que no podemos trabajar<br>el mes de Mayo en razón de que no han enviado el mes de Abril 2022. | ŀ. |          |   |
| Mantenii     Clasificae     Gastos y uso c   | 02:41 p. m.                  | JEISIS SUGEL SANTANA CASTRO<br>AVUNTAMIENTO DE ALTAMIRA                                                                                                    | l  | •        |   |
| Financiamien                                 |                              | Respuesta y/o Comentario: Estimado ahora resolveremos este inconveniente y gracias por la<br>observación.                                                          | l  | •        |   |
|                                              | Responder                    |                                                                                                    |    | Next     |   |
| SICEE                                        | Ingresar Respuesta           | 🖬 Guardar 🛛 🔂 Salir                                                                                                    | 1  |          |   |

## 8. CONSTANCIA

Por último, el Analista de la Cámara de Cuentas recibe el reporte para proceder a realizar una verificación de los formularios recibidos y luego enviara una **constancia** de los mismos.

| GL Gobierno Local                                                        | =                                                |                                    | 🛄 AYUNTAMIENTO DEL DISTR | ITO NACIONAL 😋 🛱 🎗     |
|--------------------------------------------------------------------------|--------------------------------------------------|------------------------------------|--------------------------|------------------------|
| KEITER ADRIANO DE LA ROSA RO                                             | Constancias                                      |                                    |                          | Informes / Constancias |
| 🗈 Inicio <                                                               | IE Listado Constancias                           |                                    |                          |                        |
| Notificaciones                                                           |                                                  |                                    |                          | C                      |
| <ul> <li>Informes de Rendición</li> </ul>                                | Show 10 v entries                                |                                    | Se                       | earch:                 |
| <ul> <li>Verificación de Informes</li> </ul>                             | ID ↑+ Año                                        | ↑↓ Mes                             | ↑+ Fecha                 | **                     |
| <ul> <li>Constancias</li> </ul>                                          | 11 2022                                          | Marzo                              | 24/04/2023               | •                      |
| <ul> <li>Asignaciones</li> <li>Mantenimientos</li> </ul>                 | Showing 1 to 1 of 1 entries                      |                                    |                          | Previous 1 Next        |
| Configuraciones <                                                        |                                                  |                                    |                          |                        |
| Clasificador de Ingresos,≮<br>Gastos y uso del<br>Financiamiento         |                                                  |                                    |                          |                        |
| SISTEMA DE INFORMACION<br>DEL CONTEGL ESTEMA DE<br>INTIGADES - JURALICAS |                                                  |                                    |                          |                        |
| ANÁLISIS PRESUPUESTARIO                                                  | Copyright © 2023 CAMARA DE CUENTAS DE LA REPUBLI | CA. Todos los derechos reservados. |                          | Version 1.6.0.21042023 |

Dándole **clic a cuadro color azul ubicado** en el lado derecho de la pantalla se le visualizara un reporte de esta constancia de los documentos presentados.

|                                                                                                    | •                                                          |
|----------------------------------------------------------------------------------------------------|------------------------------------------------------------|
|                                                                                                    |                                                            |
| DE LA REPOBLICA<br>ANÁLISIS PRESUI                                                                                                    | DOMINICANA                                                 |
| CONSTANCIA RECEPCI                                                                                                    | ÓN DE INFORMES                                             |
| Gracias por enviarnos sus archivos, estas informaciones serán asignadas<br>analizadas para su validació                                                                                                    | en tiempo oportuno para que sean verificadas y<br>in.      |
|                                                                                                    |                                                            |
| Institución: AYUNTAMIENTO DEL DISTRITO NAC<br>Fecha: 4/24/2023 2:30:40PM Períod                                                                                                    | IONAL Capítulo: 7001<br>to: Junio / 2022                   |
| Institución: AYUNTAMIENTO DEL DISTRITO NAC<br>Fecha: 4/24/2023 2:30:40PM Períoc<br>Listado de Verificación                                                                                                    | IONAL Capitulo: 7001<br>to: Junio / 2022<br>Recibido       |
| Institución: AYUNTAMIENTO DEL DISTRITO NAC<br>Fecha: 4/24/2023 2:30:40PM Perior<br>Listado de Verificación<br>Presupuesto Anual (año)                                                                                                    | IONAL Capitulo: 7001<br>to: Junio / 2022<br>Recibido<br>NO |
| Institución: AYUNTAMIENTO DEL DISTRITO NAC<br>Fecha: 4/24/2023 2:30:40PM Perior<br>Listado de Verificación<br>Presupuesto Anual (año)<br>Actas de Aprobación del presupuesto con sus firmas correspondientes                                                                                                    | IONAL Capitulo: 7001<br>to: Junio / 2022                   |
| Institución: AYUNTAMIENTO DEL DISTRITO NAC<br>Fecha: 4/24/2023 2:30:40PM Perior<br>Listado de Verificación<br>Presupuesto Anual (año)<br>Actas de Aprobación del presupuesto con sus firmas correspondientes<br>EP-01 Ingresos Mensuales                                                                                                    | IONAL Capitulo: 7001<br>to: Junio / 2022                   |
| Institución: AYUNTAMIENTO DEL DISTRITO NAC<br>Fecha: 4/24/2023 2:30:40PM Perior<br>Listado de Verificación<br>Presupuesto Anual (año)<br>Actas de Aprobación del presupuesto con sus firmas correspondientes<br>EP-01 Ingresos Mensuales<br>EP-02 Gastos Mensuales                                                                                                    | IONAL Capitulo: 7001<br>to: Junio / 2022                   |
| Institución: AYUNTAMIENTO DEL DISTRITO NAC<br>Fecha: 4/24/2023 2:30:40PM Perior<br>Listado de Verificación<br>Presupuesto Anual (año)<br>Actas de Aprobación del presupuesto con sus firmas correspondientes<br>EP-01 Ingresos Mensuales<br>EP-02 Gastos Mensuales<br>EP-05 Obras Trimestrales y Año                                                                                                    | IONAL Capitulo: 7001<br>to: Junio / 2022                   |
| Institución: AYUNTAMIENTO DEL DISTRITO NAC<br>Fecha: 4/24/2023 2:30:40PM Perior<br>Listado de Verificación<br>Presupuesto Anual (año)<br>Actas de Aprobación del presupuesto con sus firmas correspondientes<br>EP-01 Ingresos Mensuales<br>EP-02 Gastos Mensuales<br>EP-05 Obras Trimestrales y Año<br>Actas de Modificacion Presupuestaria con sus firmas correspondientes                                                                                                | IONAL Capitulo: 7001<br>to: Junio / 2022                   |
| Institución: AYUNTAMIENTO DEL DISTRITO NAC<br>Fecha: 4/24/2023 2:30:40PM Perior<br>Listado de Verificación<br>Presupuesto Anual (año)<br>Actas de Aprobación del presupuesto con sus firmas correspondientes<br>EP-01 Ingresos Mensuales<br>EP-02 Gastos Mensuales<br>EP-05 Obras Trimestrales y Año<br>Actas de Modificacion Presupuestaria con sus firmas correspondientes<br>Conciliaciones Bancarias                                                                    | IONAL Capitulo: 7001<br>to: Junio / 2022                   |
| Institución: AYUNTAMIENTO DEL DISTRITO NAC<br>Fecha: 4/24/2023 2:30:40PM Perior<br>Listado de Verificación<br>Presupuesto Anual (año)<br>Actas de Aprobación del presupuesto con sus firmas correspondientes<br>EP-01 Ingresos Mensuales<br>EP-02 Gastos Mensuales<br>EP-05 Obras Trimestrales y Año<br>Actas de Modificacion Presupuestaria con sus firmas correspondientes<br>Conciliaciones Bancarias<br>Estados Bancarios                                               | IONAL Capitulo: 7001<br>to: Junio / 2022                   |
| Institución: AYUNTAMIENTO DEL DISTRITO NAC<br>Fecha: 4/24/2023 2:30:40PM Perior<br>Listado de Verificación<br>Presupuesto Anual (año)<br>Actas de Aprobación del presupuesto con sus firmas correspondientes<br>EP-01 Ingresos Mensuales<br>EP-02 Gastos Mensuales<br>EP-02 Gastos Mensuales<br>EP-05 Obras Trimestrales y Año<br>Actas de Modificacion Presupuestaria con sus firmas correspondientes<br>Conciliaciones Bancarias<br>Estados Bancarios<br>Cheques Emitidos | IONAL Capitulo: 7001<br>to: Junio / 2022                   |